## Service web vpn.umontreal.ca

L'accès à **vpn.umontreal.ca** est disponible à tous les étudiants inscrits et à l'ensemble du personnel. C'est <u>un des moyens</u> « d'installer » un VPN sur son poste pour accéder à l'intranet facultaire à partir de l'extérieur de l'UdeM

## Installation et première utilisation de vpn.umontreal.ca sur un poste Windows

Dans un navigateur web, aller à l'adresse <u>http://vpn.umontreal.ca</u>. Saisissez votre identifiant DGTIC et votre mot de passe SIM.. À la droite de *Network Connect*, cliquer sur le bouton *Démarrer*.

| Sessions des applications clientes |          |
|------------------------------------|----------|
| 🖀 Network Connect                  | Démarrer |

Si un avertissement de sécurité apparaît (éditeur « Juniper Networks, Inc.), il faut l'accepter. *Network Connect* s'installe. À la question suivante, répondre NON

| Network | Connect                                                                                                    |
|---------|----------------------------------------------------------------------------------------------------|
| 2       | Souhaitez-vous activer la fonction d'ouverture de session automatique GINA (Graphical Identification and<br>Authentication) de manière à lancer l'application Network Connect lors du démarrage de Windows ? |
|         | (nc.windows.app.23677)                                                                                                    |
|         |                                                                                                    |

Ensuite *Network Connect* démarre. Vous avez maintenant accès à l'Intranet de l'UdeM. Le petit cadenas jaune vous confirme la connexion.

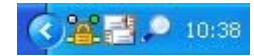

Il vous faut maintenant déconnecter le VPN : cliquer avec le bouton droit de la souris sur le cadenas jaune et ensuite sur déconnexion. Ces étapes ne doivent être complétées qu'une seule fois.

| Affichage simple                            |         |
|---------------------------------------------|---------|
| Affichage avancé                            |         |
| Options                                     |         |
| À propos                                    |         |
| Nouvelle fenêtre de la passerelle sécurisée |         |
| Masquer                                     |         |
| Déconnexion                                 | V       |
| Quitter                                     | 🔓 🖃 🄍 1 |

## **IMPORTANT**

Maintenant et par la suite, pour activer votre vpn, vous devrez passer par *Démarrer/programmes/Juniper Network/Network connect/Network connect* (faites-vous plutôt un raccourci sur le bureau !).

Une fenêtre s'ouvrira et vous saisirez votre identifiant + mot de passe. Après environ 20 secondes, un cadenas apparaîtra dans la barre de tâche en bas à droite. Si vous ouvrez votre navigateur, vous constaterez que vous avez maintenant accès à l'intranet.

| age Connexion : https://                           | /vpn.umontreal.ca/ | Connexic                                                                                                    |
|----------------------------------------------------|--------------------|----------------------------------------------------------------------------------------------------|
| Bienvenue au<br>Service d                          | 'accès VPN         |                                                                                                    |
| Code<br>d'identification<br>UNIP / mot de<br>passe | Valider            | Veuillez entrer<br>votre code<br>d'identification<br>et<br>mot de passe,<br>afin de valider<br>votre identité. |
|                                                    |                    |                                                                                                    |